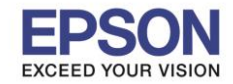

## <u>วิธีการเปลี่ยนกล่องบำรุงรักษา (Maintenance Box)</u>

<mark>หมายเหตุ:</mark> กรณีที่กล่องบำรุงรักษาเต็ม จะไม่สามารถใช้งานเครื่องพิมพ์ได้จนกว่าจะทำการเปลี่ยนกล่องบำรุงรักษาเพื่อ หลีกเลี่ยงการรั่วไหลของหมึก แต่ยังสามารถใช้งานในส่วนของการส่งแฟกซ์ หรือบันทึกข้อมูลในอุปกรณ์ USB ได้

- 1. แกะกล่องบำรุงรักษาอันใหม่ออกจากกล่องบรรจุภัณฑ์
- \*\*ไม่ควรสัมผัสหรือโดนชิปสีเขียวที่อยู่ด้านข้างกล่องบำรุงรักษา เนื่องจากอาจส่งผลทำให้อุปกรณ์ผิดปกติได้
- 2. เปิด "ฝาปิดด้านหลัง 🕦 "

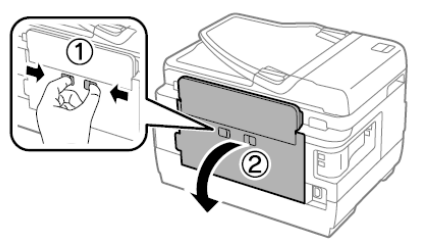

3. ถอดกล่องบำรุงรักษาที่ใช้แล้ว

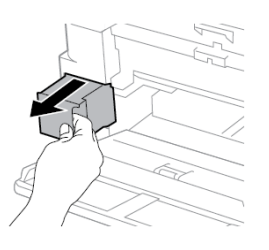

4. ใส่กล่องบำรุงรักษาที่ใช้แล้วลงในถุงแบบใสที่มาพร้อมกล่องบำรุงรักษาอันใหม่ และปิดผนึกถุง

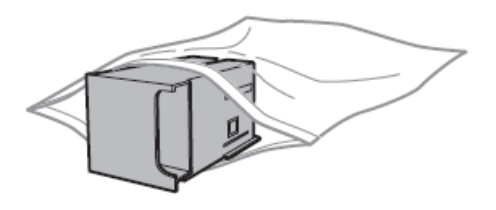

\*\*อย่าวางกล่องบำรุงรักษาให้เอียง จนกว่าจะได้ทำการปิดถุงพลาสติกแล้ว เพราะอาจมีผลทำให้น้ำหมึกรั่วไหล ได้

5. ใส่กล่องบำรุงรักษาอันใหม่เข้าไปในเครื่องพิมพ์จนสุด

6.ปิด "ฝาปิดด้านหลัง 🕦 "

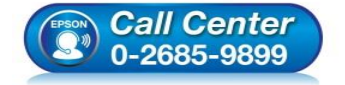

- สอบถามข้อมูลการใช้งานผลิตภัณฑ์และบริการ
- โทร**.0-2685-9899**
- เวลาทำการ : วันจันทร์ ศุกร์ เวลา 8.30 17.30 น.ยกเว้นวันหยุดนักขัดฤกษ์
- <u>www.epson.co.th</u>

EPSON THAILAND / Apr 2018/ CS05